FILIALE TORINO: Corso unione sovietica 612/21- Torino (TO) - Italy Tel. +39 0121-393163- mail: pinerolo@dolphin.it

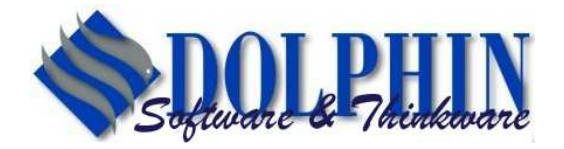

## Procedura di aggiornamento Fatturazione Elettronica

Durante tale operazione è fortemente consigliato disabilitare temporaneamente l'antivirus per evitare che impostazioni particolarmente restrittive blocchino o cancellino alcuni dei file necessari.

Se si volesse procedere ad impostare l'esclusione della scansione (antivirus), il sito da escludere e dal quale viene scaricato l'aggiornamento è: ftp://aggiornamenti.edolphin.it

Per avviare/eseguire il programma di Aggiornamento della Fatturazione Elettronica è necessario cliccare sull'icona "**Aggiorna Fatturazione Elettronica**", installata dal ns tecnico sul Desktop del vs pc.

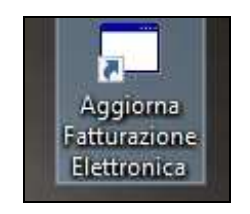

Il programma si collegherà alla nostra area FTP e scaricherà automaticamente l'eseguibile dell'aggiornamento e al termine sarà visualizzato il seguente messaggio:

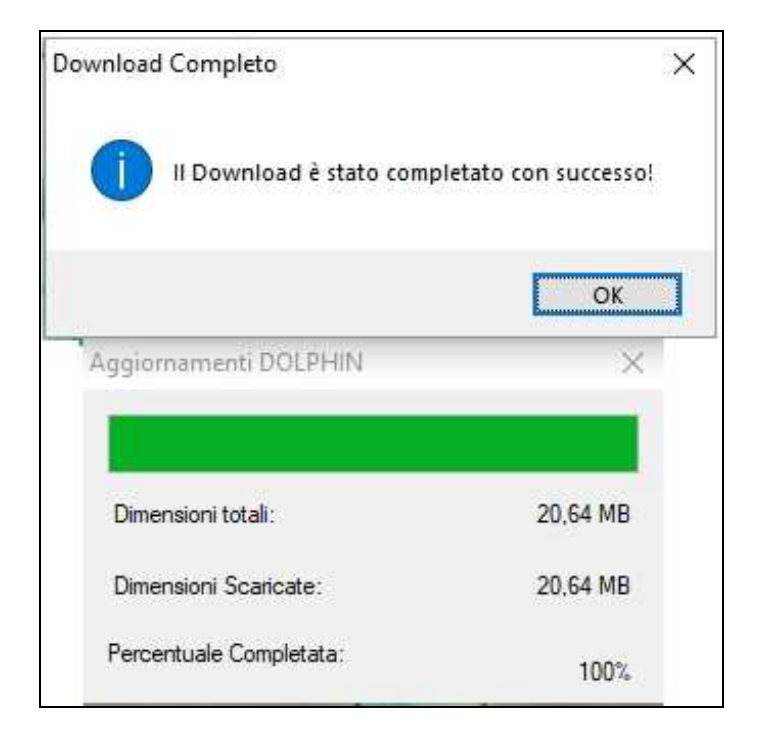

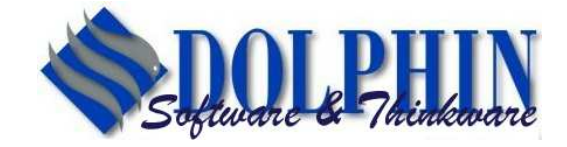

FILIALE TORINO: Corso unione sovietica 612/21- Torino ( TO ) - Italy Tel. +39 0121-393163- mail: pinerolo@dolphin.it

Successivamente il programma avvia la procedura di aggiornamento della versione. Di seguito i singoli passaggi da seguire:

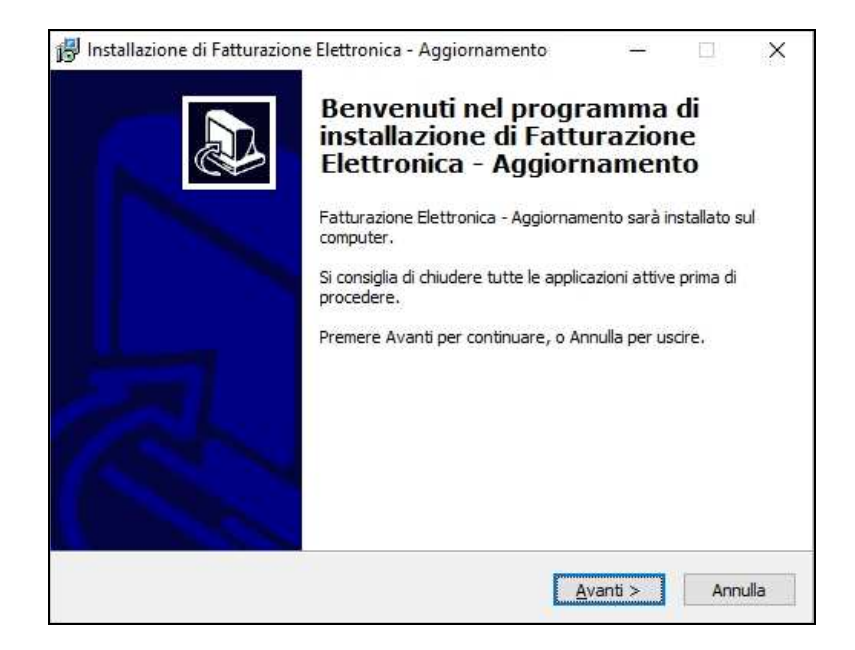

Premere 'Avanti'.

Nella schermata successiva viene proposto in automatico il percorso dove è stato installato il programma della Fatturazione Elettronica, normalmente è il Server sul quale è installato Stratega.

| a - Aggiornamento?              |
|---------------------------------|
| a - Aggiornamento?              |
|                                 |
| ento sarà installato nella segu |
| un'altra cartella, premere Sfo  |
| 4                               |
|                                 |
| :0,                             |
|                                 |

Premere 'Avanti', 'Installa' e 'Fine'. ESEMPIO:

## **DOLPHIN SRL**

SEDE: Via Vittorio Veneto, 2 - 24040 Bonate Sotto (BG) - Italy Tel. +39 035.4943081 – Fax +39 035.5095548 – mail: info@dolphin.it

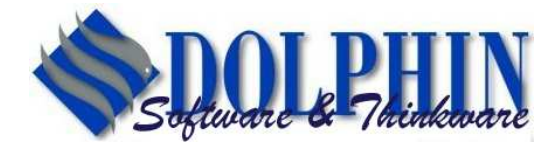

FILIALE TORINO: Corso unione sovietica 612/21- Torino ( TO ) - Italy Tel. +39 0121-393163- mail: pinerolo@dolphin.it

| Selezione componenti devono essere installat?   Selezionare i componenti da installare, deselezionare quelli che non si desidera   schezione e i componenti da installare, deselezionare quelli che non si desidera   Fatturazione Elettronica - Aggiornamento   Installazione di Fatturazione Elettronica - Aggiornamento   Penere Installazione di pronto per iniziare Installazione di Fatturazione   Ettonica - Aggiornamento sul computer.   Penere Installazione di nutalezione è pronto per iniziare Installazione di Fatturazione   Ettonica - Aggiornamento sul computer.   Penere Installazione e pronto per iniziare Installazione di Fatturazione   Ettonica - Aggiornamento sul computer.   Penere Installazione e installazione, o Indietro per rivedere o modificati   Installazione Elettronica - Aggiornamento   Installazione Elettronica - Aggiornamento   Installazione   Installazione Elettronica - Aggiornamento   Installazione   Installazione   Installazione Elettronica - Aggiornamento   Installazione   Installazione   <                                                                                                    |
|----------------------------------------------------------------------------------------------------|
| Quali componenti de unono essere installato?         Selezionare i componenti da installare, deselezionare quelli che non si desidera         Installazione Elettronica - Aggiornamento         Installazione Elettronica - Aggiornamento         Installazione di Fatturazione Elettronica - Aggiornamento         Installazione di ristallazione è pronto per iniziare l'installazione di Fatturazione         Ettronica - Aggiornamento sul computer.         Penere Installazione di per uniziare l'installazione di Fatturazione         Ettronica - Aggiornamento sul computer.         Premere Installazione:         Proto per l'installazione:         Installazione Elettronica - Aggiornamento         Installazione:         Protoper Elettronica - Aggiornamento         Installazione:         Installazione:         Protoper Elettronica - Aggiornamento         Installazione:         Protoper Elettronica - Aggiornamento         Installazione:         Protoper Elettronica - Aggiornamento         Installazione:         Paturazione Elettronica - Aggiornamento         Installazione:         Installazione:         Protoper Installazione:         Installazione:         Paturazione Elettronica - Aggiornamento         Installazione:         Installazione:                                                                                                    |
| Selezionare i component da installare, deselezionare quelli che non si desidera<br>installare. Premere Avanti per continuare.<br>Fatturazione Elettronica - Aggiornamento         Installazione di Fatturazione Elettronica - Aggiornamento         Installazione di installazione è pronto per iniziare l'installazione di Fatturazione         Permoto per l'installazione è pronto per iniziare l'installazione di Fatturazione         Iprogramma di installazione è pronto per iniziare l'installazione di Fatturazione         Premore Installazione i installazione, o Indietro per rivedere o modificare         Iprogramma di installazione:         Iprogramme Elettronica - Aggiornamento         Iprogramme di installazione e pronto per iniziare l'installazione, o Indietro per rivedere o modificare         Iprogramme I installazione:         Iprogramme Elettronica - Aggiornamento         Iprogramme Elettronica - Aggiornamento         Iprogramme Elettronica - Aggiornamento         Iprogramme Elettronica - Aggiornamento         Iprogramme Elettronica - Aggiornamento         Iprogramme Elettronica - Aggiornamento         Iprogramme Elettronica - Aggiornamento         Iprogramme Elettronica - Aggiornamento         Iprogramme Elettronica - Aggiornamento         Iprogramme Elettronica - Aggiornamento         Iprogramme Elettronica - Aggiornamento         Iprogramme Elettronica - Aggiornamento         Iprogramme Elettronica - Aggiornamento                                                                                                    |
| Fatturazione Elettronica - Aggiornamento         Installazione di Fatturazione Elettronica - Aggiornamento         Installazione di fatturazione Elettronica - Aggiornamento         Installazione di installazione è pronto per iniziare l'installazione di Fatturazione         Pronto per l'installazione è pronto per iniziare l'installazione di Fatturazione         Iprogramma di installazione è pronto per iniziare l'installazione di Fatturazione         Premere Installa per continuare con l'installazione, o Indietro per rivedere o modificare         Iprogramma di installazione:         Installazione:         Installazione:         Paturazione Elettronica - Aggiornamento         Installazione:         Installazione:         Installazione:         Fatturazione Elettronica - Aggiornamento         Installazione         Installazione:         Installazione:         Installazione:         Installazione:         Installazione:         Installazione:         Installazione:         Installazione:         Installazione:         Installazione:         Installazione:         Installazione:         Installazione:         Installazione di Fatturazione Elettronica - Aggiornamento         Installazione di Fatturazione Elettronica - Aggi                                                                                                    |
| Installazione di Fatturazione Elettronica - Aggiornamento        X         Pronto per l'installazione di ratturazione è pronto per iniziare l'installazione di Fatturazione Elettronica - Aggiornamento sul computer.       X         Premere Installazione e pronto per iniziare l'installazione di Fatturazione Elettronica - Aggiornamento sul computer.       X         Premere Installazione:       X       X         Sevendo Vasti TRATEGART'FATTURAXML.       X       X         Paturazione Elettronica - Aggiornamento       X       X         Installazione:       X       X       X         Variabio Vasti TRATEGART'FATTURAXML.       X       X       X         Installazione Elettronica - Aggiornamento       X       X       X         Installazione Elettronica - Aggiornamento       X       X       X         Installazione Elettronica - Aggiornamento       X       X       X         Installazione Elettronica - Aggiornamento       X       X       X         Indietro       Installazione Elettronica - Aggiornamento       X       X         Indietro       Installazione Elettronica - Aggiornamento       X       X         Installazione di Fatturazione Elettronica - Aggiornamento       X       X       X         Installazione di Fatturazione Elettronica - Aggiornamento       X       <                                                                                                    |
| Installazione di Fatturazione Elettronica - Aggiornamento       —       ×         Pronto per l'installazione       I programma di installazione è pronto per iniziare l'installazione di Fatturazione       I installazione         Elettronica - Aggiornamento sul computer.       Imagiornamento sul computer.       Imagiornamento sul computer.         Premere Installazione:       Imagiornamento sul computer.       Imagiornamento sul computer.       Imagiornamento sul computer.         Premere Installazione:       Imagiornamento sul computer.       Imagiornamento sul computer.       Imagiornamento sul computer.         Ipo di installazione:       Imagiornamento sul computer.       Imagiornamento sul computer.       Imagiornamento sul computer.         Ipo di installazione:       Imagiornamento sul computer.       Imagiornamento sul componenti selezionati:       Imagiornamento sul componenti selezionati:       Imagiornamento sul                                                                                                    |
| Installazione di Fatturazione Elettronica - Aggiornamento       —       X         Pronto per l'installazione       Ipogramma di installazione è pronto per iniziare l'installazione di Fatturazione       Image: Comparison of the staturazione         Premere Installa per continuare con l'installazione, o Indietro per rivedere o modificare le impostazioni.       Image: Comparison of the staturazione       Image: Comparison of the staturazione elettronica - Aggiornamento         Cartella di installazione:       Image: Comparison of the staturazione elettronica - Aggiornamento       Image: Comparison of the staturazione elettronica - Aggiornamento         Componenti selezionati:       Fatturazione Elettronica - Aggiornamento       Image: Componenti selezionati:         Image: Installazione di Fatturazione Elettronica - Aggiornamento       Image: Comparison of the staturazione elettronica - Aggiornamento         Image: Installazione di Fatturazione Elettronica - Aggiornamento       Image: Completamento of the staturazione elettronica - Aggiornamento         Image: Installazione di Fatturazione Elettronica - Aggiornamento       Image: Completamento of the staturazione elettronica - Aggiornamento                                                                                                    |
| Installazione di Fatturazione Elettronica - Aggiornamento           Ipogramma di installazione è pronto per iniziare l'installazione di Fatturazione           Premere l'installazione       Eutronica - Aggiornamento           Premere Installa per continuare con l'installazione, o Indietro per rivedere o modificare impostazioni.           Cartella di installazione:                                                                                                    |
| Installazione di Fatturazione Elettronica - Aggiornamento                                                                                                    |
| Installazione di Fatturazione Elettronica - Aggiornamento   Iprogramma di installazione è pronto per iniziare l'installazione di Fatturazione   Iprogramma di installazione è pronto per iniziare l'installazione di Fatturazione   Iprogramma di installazione è pronto per iniziare l'installazione di Fatturazione   Iprogramma di installazione è pronto per iniziare l'installazione di Fatturazione   Iprogramma di installazione è pronto per iniziare l'installazione di Fatturazione   Iprogramma di installazione:   Iprogramento Elettronica - Aggiornamento   Iprogramento Elettronica - Aggiornamento   Iprogramento Elettronica - Aggiornamento   Iprogramento Elettronica - Aggiornamento   Iprogramento Elettronica - Aggiornamento   Iprogramento Elettronica - Aggiornamento   Iprogramento Elettronica - Aggiornamento   Iprograme Elettronica - Aggiornamento   Iprograme Elettronica - Aggiornamento   Iprograme Elettronica - Aggiornamento   Iprograme Elettronica - Aggiornamento   Iprograme Elettronica - Aggiornamento   Iprograme Elettronica - Aggiornamento   Iprograme Elettronica - Aggiornamento                                                                                                    |
| Installazione di Fatturazione Elettronica - Aggiornamento   Pronto per l'installazione è pronto per iniziare l'installazione di Fatturazione   Premere Installa per continuare con l'installazione, o Indietro per rivedere o modificare i impostazioni.   Cartella di installazione:   Vervdph04\STRATEGART\FATTURAXML   Top di installazione:   Paturazione Elettronica - Aggiornamento     Componenti selezionati:   Fatturazione Elettronica - Aggiornamento     Indietro     Indietro     Installazione di Fatturazione Elettronica - Aggiornamento     Indietro     Installazione di Fatturazione Elettronica - Aggiornamento     Installazione di Fatturazione Elettronica - Aggiornamento     Installazione di Fatturazione Elettronica - Aggiornamento     Installazione di Fatturazione Elettronica - Aggiornamento     Installazione di Fatturazione Elettronica - Aggiornamento     Installazione di Fatturazione Elettronica - Aggiornamento     Installazione di Fatturazione Elettronica - Aggiornamento                                                                                                    |
| Installazione di Fatturazione Elettronica - Aggiornamento     Pronto per l'installazione è pronto per iniziare l'installazione di Fatturazione     Premere Installa per continuare con l'installazione, o Indietro per rivedere o modificare impostazioni.   Premere Installazione:   \[\scalequare di installazione:   \[\scalequare di installazione:   \[\sc                                                                                                    |
| Indietro Avanti >   Annula   Installazione di Fatturazione Elettronica - Aggiornamento   Iprogramma di installazione è pronto per iniziare l'installazione di Fatturazione   Elettronica - Aggiornamento sul computer.   Premere Installa per continuare con l'installazione, o Indietro per rivedere o modificare i installazione:   Vertuella di installazione:   Vertuella di installazione:   Vertuella di installazione:   Vertuella di installazione:   Vertuella di installazione:   Patturazione Elettronica - Aggiornamento   Componenti selezionati:   Totturazione Elettronica - Aggiornamento   Installazione di Fatturazione Elettronica - Aggiornamento   Imaginaria   Annulla   Installazione di Fatturazione Elettronica - Aggiornamento   Imaginaria   Imaginaria   Imaginaria   Annulla Imaginaria Imaginaria Imag                                                                                                    |
| Installazione di Fatturazione Elettronica - Aggiornamento  Fronto per l'installazione è pronto per iniziare l'installazione di Fatturazione Eletronica - Aggiornamento sul computer.  Premere Installa per continuare con l'installazione, o Indietro per rivedere o modificare impostazioni.  Cartella di installazione: Vervdph04/STRATEGART/FATTURAXML  Top di installazione: Patturazione Elettronica - Aggiornamento Componenti selezionati: Patturazione Elettronica - Aggiornamento  Cardello di Installazione: Patturazione Elettronica - Aggiornamento  Componenti selezionati: Patturazione Elettronica - Aggiornamento  Componenti selezionati: Patturazione Elettronica - Aggiornamento  Componenti selezionati: Cardello di Installazione Elettronica - Aggiornamento  Componenti selezionati: Cardello di Fatturazione Elettronica - Aggiornamento  Componenti selezionati: Cardello di Fatturazione Elettronica - Aggiornamento  Componenti selezionati: Cardello di Fatturazione Elettronica - Aggiornamento  Componenti selezionati: Cardello di Fatturazione Elettronica - Aggiornamento  Componenti selezionati: Cardello di Fatturazione Elettronica - Aggiornamento  Componenti selezionati: Cardello di Fatturazione Elettronica - Aggiornamento  Componenti selezionati: Cardello di Fatturazione Elettronica - Aggiornamento  Componenti selezionati: Cardello di Fatturazione Elettronica - Aggiornamento  Componenti selezionati: Cardello di Fatturazione Elettronica - Aggiornamento  Componenti selezionati: Cardello di Fatturazione Elettronica - Aggiornamento  Componenti selezionati: Cardello di Fatturazione Elettronica - Aggiornamento  Componenti selezionati: Cardello di Fatturazione Elettronica - Aggiornamento  Componenti selezionati: Cardello di Fatturazione Elettronica - Aggiornamento  Componenti selezionati: Cardello di Fatturazione Elettronica - Aggiornamento Componenti selezionati: Cardello di Fatturazione Elettronica - Aggiornamento Componenti selezionati: Cardello di Fatturazione Elettronica - Aggiornamento Componenti selezionati: Cardello di Fatturaz                                                                                                    |
| Installazione di Fatturazione Elettronica - Aggiornamento   Pronto per l'installazione   Iprogramma di installazione è pronto per iniziare l'installazione di Fatturazione   Elettronica - Aggiornamento sul computer.   Premere Installa per continuare con l'installazione, o Indietro per rivedere o modificare le impostazioni.   Cartella di installazione:   \vervdph04\STRATEGART\FATTURAXML   Tipo di installazione:   Patturazione Elettronica - Aggiornamento   Componenti selezionati:   Fatturazione Elettronica - Aggiornamento   (Installazione Elettronica - Aggiornamento   Cindietro   Installazione Elettronica - Aggiornamento   (Installazione Elettronica - Aggiornamento   Componenti selezionati:   Fatturazione Elettronica - Aggiornamento   (Installazione di Fatturazione Elettronica - Aggiornamento   Completamento dell'installazione   Ipi Installazione di Fatturazione Elettronica - Aggiornamento   (Installazione Elettronica - Aggiornamento   Completamento dell'installazione                                                                                                    |
| Pronto per l'installazione di Fatturazione Elettronica - Aggiornamento Pronto per l'installazione I programma di installazione è pronto per iniziare l'installazione di Fatturazione Elettronica - Aggiornamento sul computer.  Premere Installa per continuare con l'installazione, o Indietro per rivedere o modificare le impostazioni.  Cartella di installazione:                                                                                                    |
| Pronto per l'installazione i pronto per iniziare l'installazione di Fatturazione Elettronica - Aggiornamento sul computer.         Premere Installa per continuare con l'installazione, o Indietro per rivedere o modificare impostazioni.         Cartella di installazione:         \structure installazione Elettronica - Aggiornamento         Componenti selezionati:         Fatturazione Elettronica - Aggiornamento         Imponenti selezionati:         Fatturazione Elettronica - Aggiornamento         Imponenti selezionati:         Fatturazione Elettronica - Aggiornamento         Imponenti selezionati:         Fatturazione Elettronica - Aggiornamento         Imponenti selezionati:         Fatturazione Elettronica - Aggiornamento         Imponenti selezionati:         Fatturazione Elettronica - Aggiornamento         Imponenti selezionati:         Fatturazione Elettronica - Aggiornamento         Imponenti selezionati:         Fatturazione Elettronica - Aggiornamento         Imponenti selezionati:         Imponenti selezionati:         Fatturazione di Fatturazione Elettronica - Aggiornamento         Imponenti selezionati:         Imponenti selezionati:         Imponenti selezionati:         Imponenti selezionati:         Imponenti selezionati:         Imponenti selezionati:                                                                                                    |
| Il programma di installazione è pronto per iniziare l'installazione di Fatturazione<br>Elettronica - Aggiornamento sul computer.  Premere Installa per continuare con l'installazione, o Indietro per rivedere o modificare<br>le impostazioni.  Cartella di installazione:<br>Vervdph04/STRATEGART/FATTURAXML<br>Tipo di installazione:<br>Fatturazione Elettronica - Aggiornamento<br>Componenti selezionati:<br>Fatturazione Elettronica - Aggiornamento<br><code -="" aggiornamento<br="" lettronica=""><code -="" aggiornamento<br="" lettronica=""><code lettronica<="" td=""></code></code> |
| Premere Installa per continuare con l'installazione, o Indietro per rivedere o modificare<br>impostazioni:<br>Cartella di installazione:<br>\srvdph04\STRATEGART\FATTURAXML.<br>Tipo di installazione:<br>Fatturazione Elettronica - Aggiornamento<br>Componenti selezionati:<br>Fatturazione Elettronica - Aggiornamento<br>Componenti selezionati:<br>Fatturazione Elettronica - Aggiornamento     <                                                                                                    |
| Premere Installa per continuare con l'installazione, o Indietro per rivedere o modificare<br>le impostazioni.          Cartella di installazione:<br>\\srvdph04\STRATEGART\FATTURAXML         Tipo di installazione:<br>Fatturazione Elettronica - Aggiornamento         Componenti selezionati:<br>Fatturazione Elettronica - Aggiornamento                                                                                                    |
| Cartella di installazione:<br>\\srvdph04\STRATEGART\FATTURAXML<br>Tipo di installazione:<br>Fatturazione Elettronica - Aggiornamento<br>Componenti selezionati:<br>Fatturazione Elettronica - Aggiornamento<br>Installazione di Fatturazione Elettronica - Aggiornamento          Installazione di Fatturazione Elettronica - Aggiornamento         Completamento dell'installazione<br>di Fatturazione Elettronica - Aggiornamento                                                                                                    |
| Componenti selezionati:         Fatturazione Elettronica - Aggiornamento         Componenti selezionati:         Fatturazione Elettronica - Aggiornamento         <                                                                                                    |
| Tipo di installazione:         Fatturazione Elettronica - Aggiornamento         Componenti selezionati:         Fatturazione Elettronica - Aggiornamento         <                                                                                                    |
| Fatturazione Elettronica - Aggiornamento<br>Componenti selezionati:<br>Fatturazione Elettronica - Aggiornamento<br>Installa Annulla<br>Installazione di Fatturazione Elettronica - Aggiornamento<br>Completamento dell'installazione<br>di Fatturazione Elettronica -                                                                                                    |
| Componenti selezionati:<br>Fatturazione Elettronica - Aggiornamento<br><indietro annulla<br="" installa="">Milliona di Fatturazione Elettronica - Aggiornamento — — ×<br/>Completamento dell'installazione<br/>di Fatturazione Elettronica -</indietro>                                                                                                    |
| Installazione di Fatturazione Elettronica - Aggiornamento dell'installazione di Fatturazione Elettronica - X Completamento dell'installazione di Fatturazione Elettronica - X                                                                                                    |
| Installazione di Fatturazione Elettronica - Aggiornamento dell'installazione di Fatturazione Elettronica - Completamento dell'installazione di Fatturazione Elettronica -                                                                                                    |
| Installazione di Fatturazione Elettronica - Aggiornamento dell'installazione di Fatturazione Elettronica - Completamento dell'installazione di Fatturazione Elettronica -                                                                                                    |
| Installazione di Fatturazione Elettronica - Aggiornamento — — X Completamento dell'installazione di Fatturazione Elettronica -                                                                                                    |
| Installazione di Fatturazione Elettronica - Aggiornamento — — X Completamento dell'installazione di Fatturazione Elettronica -                                                                                                    |
| Installazione di Fatturazione Elettronica - Aggiornamento – – × Completamento dell'installazione di Fatturazione Elettronica -                                                                                                    |
| Installazione di Fatturazione Elettronica - Aggiornamento – D × Completamento dell'installazione di Fatturazione Elettronica -                                                                                                    |
| Completamento dell'installazione Generatione Elettronica - Aggiornamento                                                                                                    |
| Completamento dell'installazione<br>di Fatturazione Elettronica -                                                                                                    |
| Completamento dell'installazione<br>di Fatturazione Elettronica -                                                                                                    |
| di Fatturazione Elettronica -                                                                                                    |
| Addiornamento                                                                                                    |
| Aggiornamento                                                                                                    |
| L'installazione di Fatturazione Elettronica - Aggiornamento è                                                                                                    |
| stata completata con successo.                                                                                                    |
| Premere Fine per uscire dall'installazione.                                                                                                    |
|                                                                                                    |
|                                                                                                    |
|                                                                                                    |
|                                                                                                    |
|                                                                                                    |
|                                                                                                    |
|                                                                                                    |
|                                                                                                    |
|                                                                                                    |

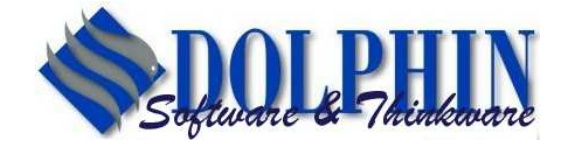

 $\label{eq:FILIALE TORINO: Corso unione sovietica 612/21-Torino (TO) - Italy Tel. +39 0121-393163-mail: pinerolo@dolphin.it$ 

Una volta terminato l'aggiornamento <u>aprire il programma della Fatturazione</u> <u>Elettronica</u>. Al primo avvio verrà eseguito automaticamente l'aggiornamento del database.

Al termine verrà visualizzato l'avviso di "Aggiornamento terminato":

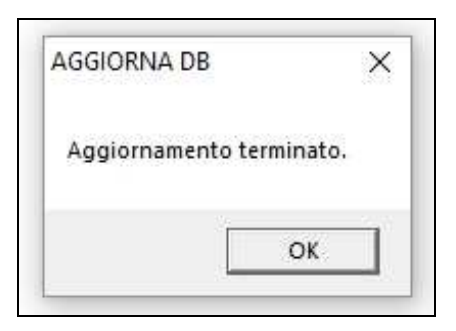

<u>Uscire e rientrare dal programma</u> della Fatturazione Elettronica e verificare che nella schermata di 'Generazione fatture elettronica', in basso a sinistra compaia la **scritta Versione 3.3.** 

| licerca per data fattura | Cliente —   |                              | Fattura elettronica                                        |
|--------------------------|-------------|------------------------------|------------------------------------------------------------|
|                          | Conto       | Pubblica amministrazione     | Stato Fatture elettronica                                  |
|                          | Anagrafica  |                              | GENERATA                                                   |
| ai ai                    | Indirizzo   |                              | ATTESTAZIONE DI AVVENUTA TRASMISSIONE CON IMPOSS           |
|                          | Località    |                              | NOTIFICA DECORRENZA TERMINI                                |
|                          | Nazione     | ×                            | FIRMATO DA INTERMEDIARIO                                   |
| lazionalità Cliente      | Destinatar  | io E-Fattura                 | NOTIFICA DI MANCATA CONSEGNA                               |
| 💽 Nazionale              | Codice Des  | stinatario Pec               | NOTIFICA DI ESITO CEDENTE/PRESTATORE<br>NOTIFICA DI SCARTO |
| Estero                   | Codice Uffi | cio (PA)                     | RICEVUTA DI CONSEGNA<br>NOTIFICA DI SCARTO                 |
| Membro Cee               | Partita Iva | C. Fiscale                   | NOTIFICA DI SCARTO ESITO CESSIONARIO/COMMITTENTE           |
| S membro coc             |             | 0.10000                      |                                                            |
| locumento                |             |                              | Progressivo Invio XML                                      |
| FATTURA DI VENDITA       | ~           | Numero fattura               | E-Mail Fattura Elettronica inviata                         |
| FATTURA ACCOMPAGNATORIA  |             | Data fattura                 |                                                            |
| AUTOFATTURA              |             | Riferimento documento ni del |                                                            |
| NUTA DIACCREDITU         |             | Modalità Pagamento           |                                                            |
| Registro                 |             | Codice Commessa              |                                                            |
|                          | -           | Codice CIG                   |                                                            |
|                          |             |                              |                                                            |
|                          |             | Logice LUP                   |                                                            |
|                          |             |                              |                                                            |
|                          |             |                              |                                                            |